Microsoft Outlook 2007の設定方法

※『アカウント ID 通知書』をご用意下さい (1) POP 電子メールアカウントの作成 ※Microsoft 社は、2012 年 10 月 9 日に Office2007 のメインストリームのサポートを終了し、 2017 年 10 月 10 日に、延長サポートの終了を予定しています。 延長サポート終了後は、セキュリティ上危険ですので、新しいメールソフトへの移行をご検討 ください。

■ デスクトップ上の「スタート」から「すべてのプログラム」を選択し、「Microsoft Office」 をクリックし、「Microsoft Office Outlook 2007」をクリックするとスタートアップ ウィザードが自動的に始まります。

| Outlook 2007 スタートアップ |                                                                                   | <b>E</b> |
|----------------------|-----------------------------------------------------------------------------------|----------|
|                      | Outlook 2007 スタートアップ<br>Outlook 2007 スタートアップ ウィザードの指示に従って、Outlook 2007 を設定してください。 |          |
|                      |                                                                                   |          |
|                      |                                                                                   |          |
|                      | < 戻る(B) (次へ(N) >                                                                  | ←クリック    |

「次へ(N) >」ボタンをクリックします。

■ すでにお使いのメールソフトがある場合は、「メール アップグレード オプション」のダイ アログが表示されます。

| Outlook 2007 スタートアップ                                                                                                    | ×     |
|----------------------------------------------------------------------------------------------------|-------|
| メール アップグレード オプション                                                                                                    | ×     |
| 以下のプログラムが見つかりました。これらのプログラムから電子メール メッセージ、アドレス帳、設定をイン<br>ポートできます。<br>Outlook にアップグレードするプログラムを選択してください。これらのプログラムから Outlook にアップグレード<br>ドしない場合には、ロップグレードする(U)<br>Outlook Express または Windows Mail<br>● アップグレードしない(VD) |       |
| < 戻る(B) [次へ(N) > (K) (K) (K) (K) (K) (K) (K) (K) (K) (K)                                                                                                    | 2クリック |

「アップグレードしない(D)」を選択して、「次へ(N) >」ボタンをクリックします。

■「アカウントの設定」ダイアログで「はい(Y)」を選択し、「次へ(N) >」ボタンをクリックします。

| アカウントの設定                                                                                        | <b>X</b>                                |
|-------------------------------------------------------------------------------------------------|-----------------------------------------|
| 電子メール アカウント                                                                                     | ANA ANA ANA ANA ANA ANA ANA ANA ANA ANA |
| インターネット電子メール、 Microsoft Exchange やその他の電子メール サーバーに接続するように<br>Outlook を設定できます。電子メール アガウントを設定しますか? |                                         |
| <ul> <li>● 【社(又)】</li> <li>● しん(えの)</li> </ul>                                                  |                                         |
|                                                                                                 |                                         |
|                                                                                                 |                                         |
|                                                                                                 | ークリック                                   |

■ 「新しい電子メール アカウントの追加」ダイアログでは以下のように設定します。

| 自動アカウント セットアップ  | γ <u>γ∎</u> ,μ                                             | 卷     |
|-----------------|------------------------------------------------------------|-------|
| 名前( <u>Y</u> ): | ひまわり太郎<br>例 Fili Yasuda                                    |       |
| 電子メール アドレス(E):  | himawar@hm.aitai.ne.jp<br>@i=eji@contoss.com               |       |
| パスワード(円):       | ****                                                       |       |
| パスワードの確認入力(T):  | ***********<br>ノンカーウット サービュ ウロバノがわた相(用たわた(グロロービを入った) アノポケム |       |
| ✓一円一パー設定または追加の  | サーバーの種類を手動で構成する(M)                                         |       |
|                 | 〈 戻る(B) 法へ(M) >                                            | ←クリック |

サーバーの設定または追加のサーバーの種類を手動で構成する(M)」の欄にチェックを 入れます。

チェックしましたら、「次へ(N) >」ボタンをクリックします。

■ 「新しい電子メール アカウントの追加」ダイアログで「インターネット電子メール(T)」 を選択し、「次へ(N) >」ボタンをクリックします。

| い電子メール アカウントの追加                                                                                          |                   |       |
|----------------------------------------------------------------------------------------------------|-------------------|-------|
| 夏子メール サービスの選択                                                                                            |                   | Ť,    |
| <ul> <li>① <u>インターネット電子メール(1)</u><br/>POP、IMAP、または HTTP サーバーに接続して、電子メール メッセージの送受信</li> </ul>             | を行います。            |       |
| <ul> <li>Microsoft Exchange(団)</li> <li>Microsoft Exchange に接続して、電子メール、予定表、連絡先、ファックス、およ</li> </ul>       | びボイス メールにアクセスします。 |       |
| <ul> <li>⑦ その他(2)<br/>以下に表示されている種類のサーバーに接続します。</li> <li>Outlook Mobile Service (テキスト メッセージング)</li> </ul> |                   |       |
|                                                                                                    | < 戻る(B 法へ(N) > [  | ←クリック |

■「新しい電子メール アカウントの追加」のダイアログでは以下のように設定します。 入力後、「詳細設定(M)...」ボタンをクリックします。

| 名前(ゾ):<br>電子メール アドレス(E):<br>サーバー情報<br>アカウントの種類(A):<br>受信メール サーバー(D):<br>いまわり太郎<br>himawari@hmaitaine.jp | この画面内に情報を入力したら、アカウントのテストを行う<br>ことをお勧めします。テストを実行するには「アカウント設<br>定のテスト」をクリックします(ネットワークに接続されている<br>必要があります)。<br>アカウント設定のテスト(T) |
|----------------------------------------------------------------------------------------------------|----------------------------------------------------------------------------------------------------|
| <b>サーバー情報</b><br>アカウントの種類( <u>A</u> ):<br>受信メールサーバー(D: authaltaine in                                   | シーシャント設定のテスト(1)                                                                                                    |
| 送信メールサーバー (SMTP)(Q): authaitaine.jp<br>メールサーバーへのログオン情報<br>アカウント名(U): himawari@hm.aitaine.jp             |                                                                                                    |
| パスワード( <u>P</u> ):<br>▼パスワード( <u>P</u> ):<br>▼パスワードを保存する( <u>B</u> )                                    |                                                                                                    |

| 表示名                               | 入力内容                      |  |  |
|-----------------------------------|---------------------------|--|--|
| 名前                                | ※任意の名前で構いません。             |  |  |
|                                   | 例)ひまわり太郎、㈱ひまわり            |  |  |
| 電子メール アドレス                        | アカウント ID 通知書に記載されている      |  |  |
|                                   | メールアドレスを入力します。            |  |  |
|                                   | 例)himawari@hm.aitai.ne.jp |  |  |
| アカウントの種類                          | ГРОРЗЈ                    |  |  |
| 受信メール サーバー                        | auth.aitai.ne.jp          |  |  |
| 送信メール サーバー (SMTP)                 | auth.aitai.ne.jp          |  |  |
| アカウント名                            | アカウント ID 通知書に記載されている      |  |  |
|                                   | <u>メールアドレス</u> を入力します。    |  |  |
|                                   | 例)himawari@hm.aitai.ne.jp |  |  |
| パスワード                             | アカウント ID 通知書に記載されている      |  |  |
|                                   | パスワードを入力します。              |  |  |
| パスワードを保存する。                       | チェックを入れる                  |  |  |
| メールサーバーがセキュリティで保護されたパスワード認証(SPA)に |                           |  |  |
| 対応している場合には、チェックボックスをオンにしてください。    |                           |  |  |
| →チェック無し                           |                           |  |  |

<u>「詳細設定(M)...」ボタンをクリックします。</u>

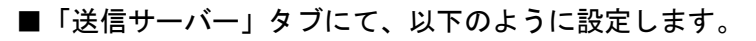

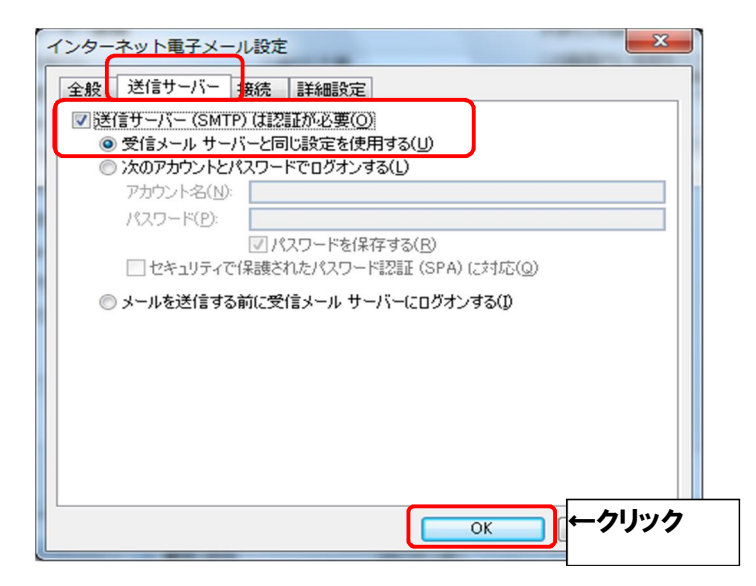

| 表示名                      | 入力内容     |
|--------------------------|----------|
| 送信サーバー (SMTP) は認証が必要 (O) | チェックを入れる |
| 受信メールサーバーと同じ設定を使用する      | チェックを入れる |

入力しましたら、「詳細設定」タブをクリックします。

| インターネット電子メール設定                         |
|----------------------------------------|
| 全般 送信サーバー 接続 詳細設定                      |
| サーバーのボート番号                             |
| 受信サーバー(POP3)(D: 995 標準設定(D)            |
| ▼このサーバーは暗号化された接続 (SSL) が必要(E)          |
| 送信サーバー (SMTP)(O): 465                  |
| 使用する暗号化接続の種類(C): SSL 🗾                 |
|                                        |
| 起い 「」 長い 1分 起い                         |
| ■L18                                   |
| ■サーバーから削除する(R) 10 → 日後                 |
| []] 「「」「除済みアイテム]から削り除されたら、サーバーから削り除(M) |
| <mark></mark>                          |
|                                        |
|                                        |
|                                        |
| <u>ок</u> — 71977                      |

| 表示名            | 入力内容                   |
|----------------|------------------------|
| 受信サーバー (POP3)  | 995                    |
| このサーバーは暗号化され   | チェックを入れる               |
| た接続 (SSL) が必要  |                        |
| 送信サーバー (SMTP)  | 465                    |
| 使用する暗号化接続の種類   | SSL                    |
| サーバーにメッセージの    | 1 つの端末のみで受信する場合はチェック無し |
| コピーを置く         | 複数の端末(スマホ、タブレット等)で受信する |
|                | 場合はチェックを入れる。           |
| サーバーから削除する (R) | 受信した日から削除する日数          |

以外の枠内は任意となります。

入力しましたら、OK ボタンをクリックします。

■「新しい電子メール アカウントの追加」に戻りますので、「次へ(N) >」をクリックします。

| 新しい電子メール アカウントの                     | 追加                                       |                                                               | <b>×</b> |
|-------------------------------------|------------------------------------------|---------------------------------------------------------------|----------|
| インターネット電子メール設定<br>電子メール アカウントを使用    | するには、以下の項目をすべて設定し                        | てください。                                                        | ×        |
| ユーザー情報                              |                                          | アカウント設定のテスト                                                   |          |
| 名前(Y):                              | ひまわり太郎                                   | この画面内に情報を入力したら、アカウントのテストを行う                                   |          |
| 電子メール アドレス( <u>E</u> ):             | himawari@hm.aitai.ne.jp                  | こことのも前のします。フストを美口するには「アカクノド級<br>定のテスト」をクリックします(ネットワークに接続されている |          |
| サーバー情報                              |                                          |                                                               |          |
| アカウントの種類( <u>A</u> ):               | POP3                                     | アカワント設定のテスト(1)                                                |          |
| 受信メール サーバー(1):                      | auth.aitai.ne.jp                         |                                                               |          |
| 送信メール サーバー (SMTP)( <u>O</u> ):      | auth.aitaine.jp                          |                                                               |          |
| メール サーバーへのログオン情報                    |                                          |                                                               |          |
| アカウント名(山):                          | himawari@hm.aitai.ne.jp                  |                                                               |          |
| パスワード( <u>P</u> ):                  | ****                                     |                                                               |          |
| ▼パス                                 |                                          |                                                               |          |
| □メールサーバーがセキュリティで<br>に対応している場合には、チェッ | 保護されたパスワード認証 (SPA)<br>クボックスをオンにしてください(Q) | [詳細設定( <u>M</u> )]                                            |          |
|                                     |                                          | < 戻る(B) // 次へ(N)> ←                                           | クリック     |

■「セットアップの完了」の画面が表示されます。

| 新しい電子メール アカウントの | 追加                                                                                  | x |
|-----------------|-------------------------------------------------------------------------------------|---|
|                 | <b>セットアップの完了</b><br>アカウントのセットアップに必要な情報がすべて入力されました。<br>ウィザードを閉じるには、[完了] をクリックしてください。 |   |
|                 |                                                                                     |   |
|                 |                                                                                     |   |
|                 | < 戻る(B) <b>元</b> 7 ← クリッ                                                            | 7 |

「完了」ボタンをクリックし、電子メールアカウントの作成を終了します。

- (2) 電子メールアカウントの設定確認と接続の種類の指定 <u>※既に設定した値を変更する場合も以下の手順となります。</u>
- 「Microsoft Office Outlook」のプルダウンメニューの「ツール(T)」から 「アカウント設定(A)...」を選択します。

|           | 送受信(E)                 | •            |
|-----------|------------------------|--------------|
|           | クイック検索(1)              | •            |
| 00        | アドレス帳( <u>B</u> )      | Ctrl+Shift+B |
| \$0<br>10 | 整理( <u>Z</u> )         |              |
|           | メールボックスの整理( <u>×</u>   | )            |
| 0         | "削除済みアイテム"フォルダを空にする(Y) |              |
|           | フォーム( <u>F</u> )       | •            |
|           | マクロ( <u>M</u> )        |              |
|           | アカウント設定(A)             |              |
|           | セキュリティ センター(S)         |              |
|           | ユーザー設定( <u>C</u> )…    |              |
|           | オプション(0)               |              |

■ 設定を確認したいアカウントをダブルクリックします。

| アカウント設定                                             |                                                   | <b>—</b>      |
|-----------------------------------------------------|---------------------------------------------------|---------------|
| 電子メール アカウント<br>アカウントを追加または削除できます。また、アカウント           | を選択してその設定を変更できます。                                 |               |
| 電子メール データファイル RSS フィード SharePoint                   | リスト インターネット予定表 公開予定表 アドレス帳                        |               |
| 🥁 新規(N) 🏷 修復(R) 🚰 変更(A) ← 📿                         | ) <b>クリック</b> < 削除(M)                             |               |
| 名前                                                  | 種類                                                |               |
| himawari@hm.aitai.ne.jp                             | POP/SMTP (送信で使用する既定のアカウント)                        | ←①クリック        |
| 選択した電子メール アカウントでは、新しい電子メール メッ                       | セージを次の場所に配信します:                                   |               |
| ブオルダの変更に7 個人用フォルタ¥文信トレイ<br>データファイル: C¥Users¥aitai¥A | hppData¥Local¥Microsoft¥Outlook¥Outlook.pst<br>開開 | <u>(ට)නිප</u> |

| 「新しい電子メール アカウントの                                                                                                    | 追加                                                                                              |                                                                                                    | <b>—</b> |
|----------------------------------------------------------------------------------------------------|-------------------------------------------------------------------------------------------------|----------------------------------------------------------------------------------------------------|----------|
| <b>インターネット電子メール設定</b><br>電子メール アカウントを使用                                                                                               | するには、以下の項目をすべて設定して                                                                              | (ださい。                                                                                                    | ×        |
| <b>ユーザー情報</b><br>名前(Y):<br>電子メール アドレス(E):<br>サーバー情報<br>アカウントの種類(A):<br>受信メール サーバー(J):<br>送信メール サーバー (SMTP)(Q):<br>メール サーバー (SMTP)(Q): | びまわり太郎<br>himawari@hm.aitai.ne.jp<br>POP3<br>auth.aitai.ne.jp<br>auth.aitai.ne.jp               | アカウント設定のテスト<br>この画面内に情報を入力したら、アカウントのテストを行う<br>ことをお勧めします。テストを実行するには【アカウント設<br>定のテスト】をクリックします(ネットワークに接続されている<br>必要があります)。<br>アカウント設定のテスト(T) |          |
| パスワード(P):<br>パスワード(P):<br>マパス<br>レード(P):<br>マパス<br>マパス<br>マパス<br>マパス<br>マパス<br>マパス<br>マパス                                             | himawari@hmaitaine,p<br>*********<br>Rワードを(呆存する(R)<br>*(保護されたパスワード認語証 (SPA)<br>かりえをオンにしてください(Q) | <b>詳細設定(<u>M</u>)</b>                                                                                                    | ←クリック    |
|                                                                                                    |                                                                                                 | < 戻る( <u>B</u> ) 次へ(N) >                                                                                                    | キャンセル    |

| 表示名                               | 入力内容                                   |  |
|-----------------------------------|----------------------------------------|--|
| 名前                                | ※任意の名前で構いません。                          |  |
|                                   | 例)ひまわり太郎、㈱ひまわり                         |  |
| 電子メール アドレス                        | アカウント ID 通知書に記載されている                   |  |
|                                   | メールアドレスを入力します。                         |  |
|                                   | 例) himawari@hm.aitai.ne.jp             |  |
| アカウントの種類                          | ГРОРЗЈ                                 |  |
| 受信メール サーバー                        | auth.aitai.ne.jp                       |  |
| 送信メール サーバー(SMTP)                  | auth.aitai.ne.jp                       |  |
| アカウント名                            | アカウント ID 通知書に記載されている<br>メールアドレスを入力します。 |  |
|                                   | 例)himawari@hm.aitai.ne.jp              |  |
| パスワード                             | アカウント ID 通知書に記載されている                   |  |
|                                   | パスワードを入力します。                           |  |
| パスワードを保存する。                       | チェックを入れる                               |  |
| メールサーバーがセキュリティで保護されたパスワード認証(SPA)に |                                        |  |
| 対応している場合には、チェックボックスをオンにしてください。    |                                        |  |
| →チェック無し                           |                                        |  |

<u>全て入力できましたら、「詳細設定」ボタンをクリックし、「送信サーバー」タブをクリックし</u> <u>て下さい。</u> ■ 「送信サーバー」タブにて、以下のように設定されているか確認します。

| インターネット電子メー                                                                    |                                                    |
|--------------------------------------------------------------------------------|----------------------------------------------------|
| 全般 送信サーバー :                                                                    | 時。<br>詳細設定                                         |
| <ul> <li>図 送信サーバー (SMTF)</li> <li>● 受信メール サー/</li> <li>○ たのアカウ・ホトリー</li> </ul> | )は認証が必要(O)<br>、-と同じ設定を使用する(U)                      |
| アカウント名(N):                                                                     |                                                    |
| パスワード( <u>P</u> )                                                              |                                                    |
| 2 セキュリティで                                                                      | 図 バスリートを1米14 9 6(R)<br>(保護されたパスワード認証 (SPA) (2対応(Q) |
| ◎ メールを送信する                                                                     | 前に受信メール サーバーにログオンする(1)                             |
|                                                                                |                                                    |
|                                                                                |                                                    |
|                                                                                | UK +7521                                           |

| 表示名                  | 入力内容     |
|----------------------|----------|
| 送信サーバー(SMTP)は認証が必要   | チェックを入れる |
| 受信メール サーバーと同じ設定を使用する | チェックを入れる |

■ 「詳細設定」タブをクリックし、以下のように設定されているか確認します。

| インターネット電子メール設定                        |
|---------------------------------------|
| 全般 送信サーバー 接続 詳細設定                     |
| サーバーのボート番号                            |
| 受信サーバー(POP3)(D: 995 標準設定(D)           |
| ▼このサーバーは暗号化された接続 (SSL) が必要(E)         |
| 送信サーバー (SMTP)(O): 465                 |
| 使用する暗号化接続の種類(C):                      |
| サーバーのタイム//ワト(1)                       |
| 短い 「」 長い 1分                           |
| 目に言                                   |
| ■サーバーから削除する(R) 10 美 日後                |
| □ 間叩除済みアイテム] から削除されたら、サーバーから削除(M)     |
| · · · · · · · · · · · · · · · · · · · |
|                                       |
|                                       |
|                                       |
| OK                                    |

| 表示名            | 入力内容                   |
|----------------|------------------------|
| 受信サーバー (POP3)  | 995                    |
| このサーバーは暗号化され   | チェックを入れる               |
| た接続(SSL)が必要    |                        |
| 送信サーバー (SMTP)  | 465                    |
| 使用する暗号化接続の種類   | SSL                    |
| サーバーにメッセージの    | 1 つの端末のみで受信する場合はチェック無し |
| コピーを置く         | 複数の端末(スマホ、タブレット等)で受信する |
|                | 場合はチェックを入れる。           |
| サーバーから削除する (R) | 受信した日から削除する日数          |

以外の枠内は任意となります。

「OK」ボタンをクリックして閉じます。